#### Nombre:

Fecha:

171 3210

acherc

161.82 (C

¡Haz tu puente más fuerte usando software para encontrar los miembros más débiles!

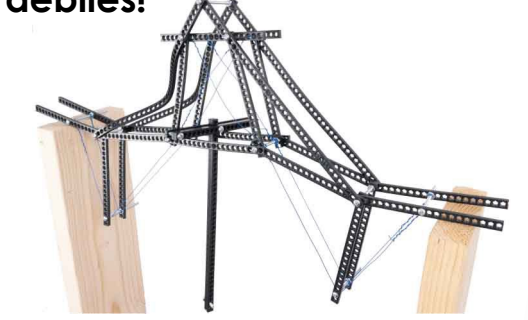

#### Esta actividad requiere:

- Kit de Puentes Rompibles
- PC con "MD Solids" instalado (gratis en web.mst.edu/~mdsolids)
- Cuadrícula de Diseño de Puentes Rompibles (gratis en teachergeek.com/bridges)

### FUERZAS EN LA CERCHA

#### ¿Qué indica el software MD Solids sobre tu cercha?

El software MD Solids puede calcular las fuerzas de reacción de tu cercha y los miembros. Los puentes fallan cuando sus miembros son demasiado largos.

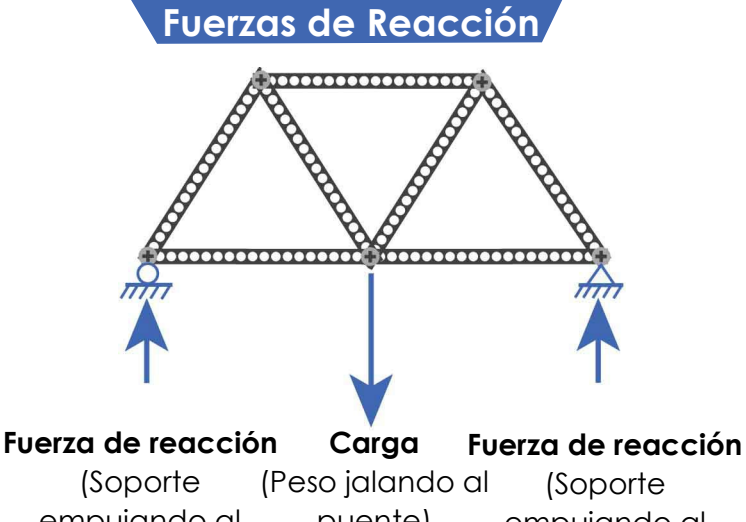

empujando al puente) empujando al puente) puente) Cuando tu puente soporta una carga, transfiere la fuerza de la carga a los soportes. Mientras el puente empuja hacia abajo los soportes, estos empujan hacia arriba, esto es la fuerza de reacción.

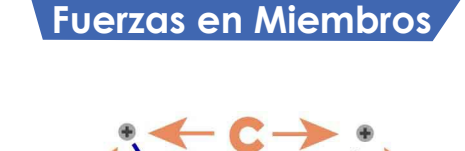

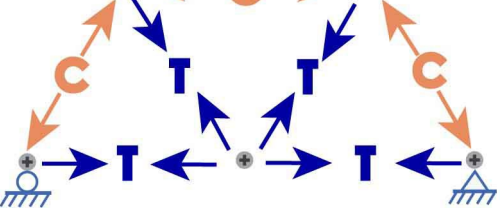

Las fuerzas en los miembros de la cercha transfieren carga a través del puente a los soportes. Cada unión recibe fuerzas de miembros que están en Tensión o Compresión.

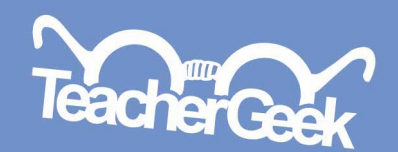

## DETERMINA LA CERCHA

#### ¿Puede MD Solids modelar tu cercha?

El software MD Solids solo funciona si tu cercha es estáticamente determinada (se puede resolver con las "leyes" básicas de física). Para que una cercha sea estéticamente determinada, se debe cumplir la siguiente ecuación:

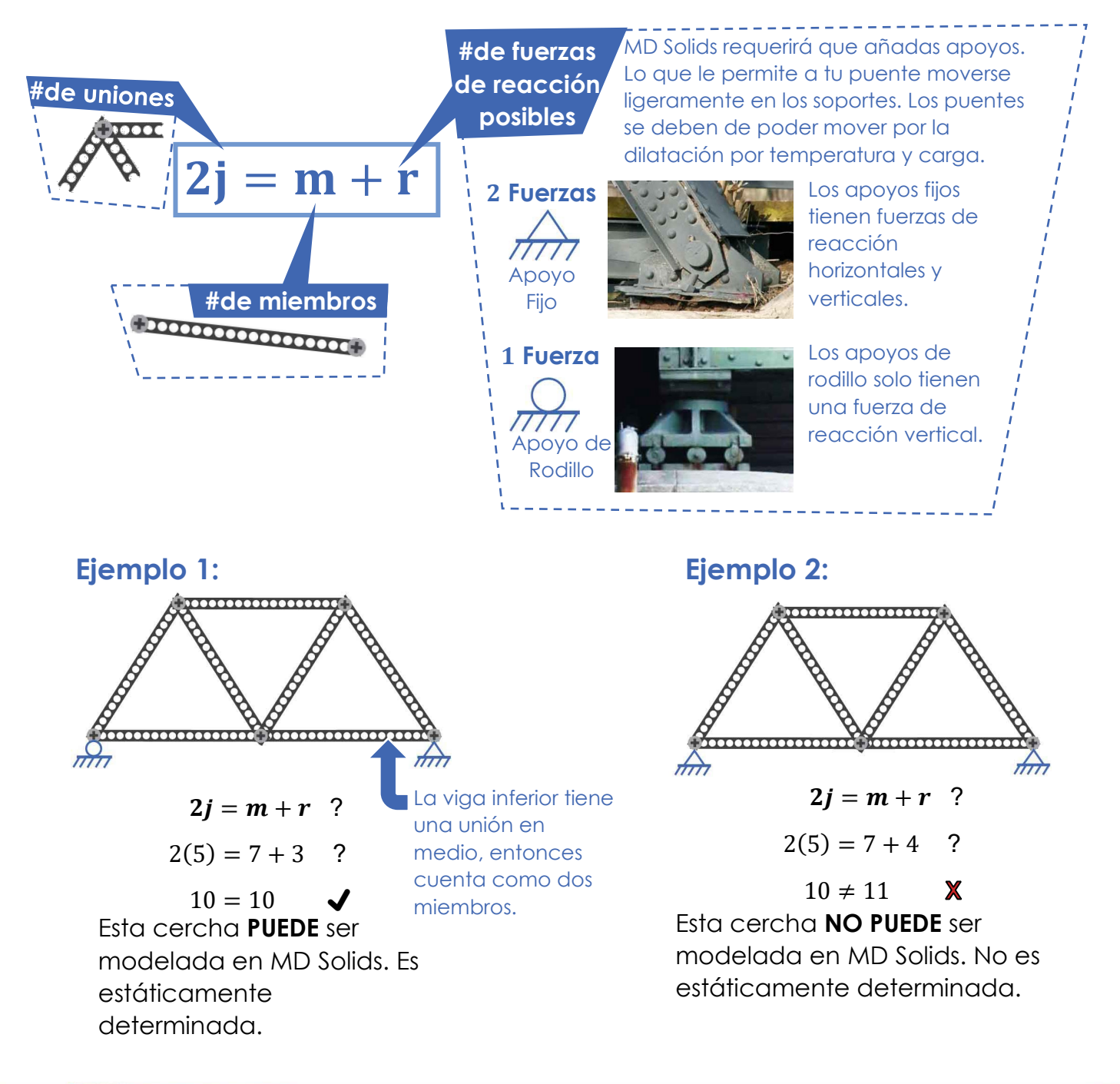

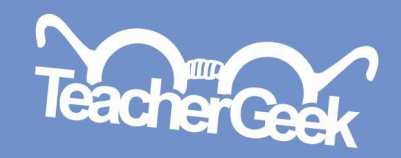

## DISEÑA TU CERCHA

#### ¡Construye un modelo de cercha!

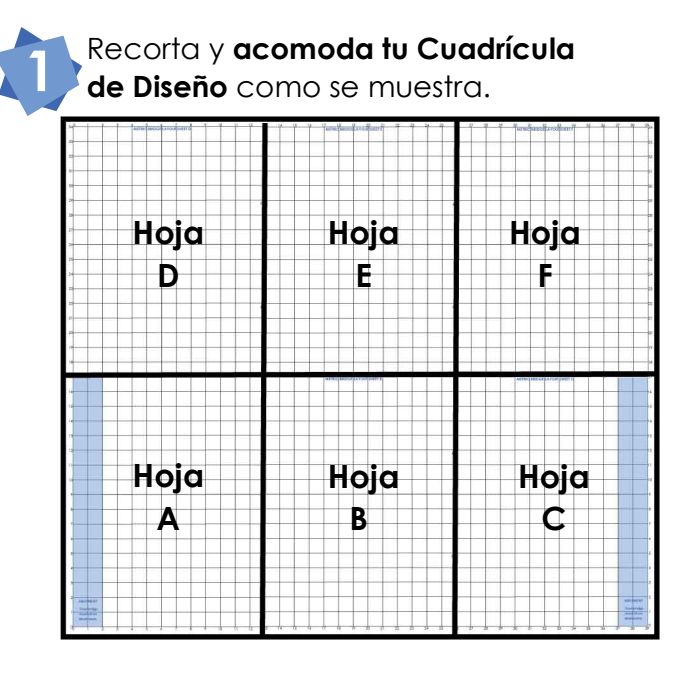

3 Asegúrate de que tu diseño se pueda modelar, tiene que ser:

- □ Hecho de triángulos
- Estáticamente determinado (use r=3 para un soporte fijo y uno de rodillo)

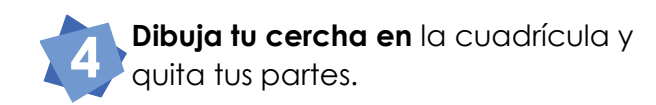

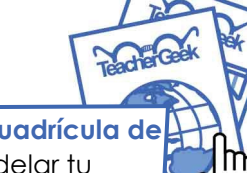

Necesitarás tu **Cuadrícula de Diseño** para modelar tu cercha en MD Solids.

Documentos disponibles en teachergeek.com/bridges

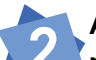

38, 2)

38

0 39

Acomoda tus partes en la cuadrícula para diseñar tu cercha. Asegúrate de que tu puente sea suficientemente largo, debe de llegar a las áreas sombreadas de los soportes.

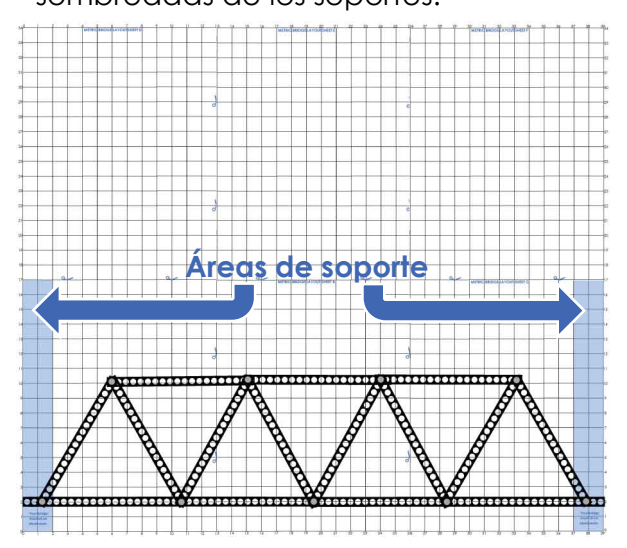

Añade coordenadas junto a cada unión. Redondea al entero más cercano. MD Solids necesitará las coordenadas.

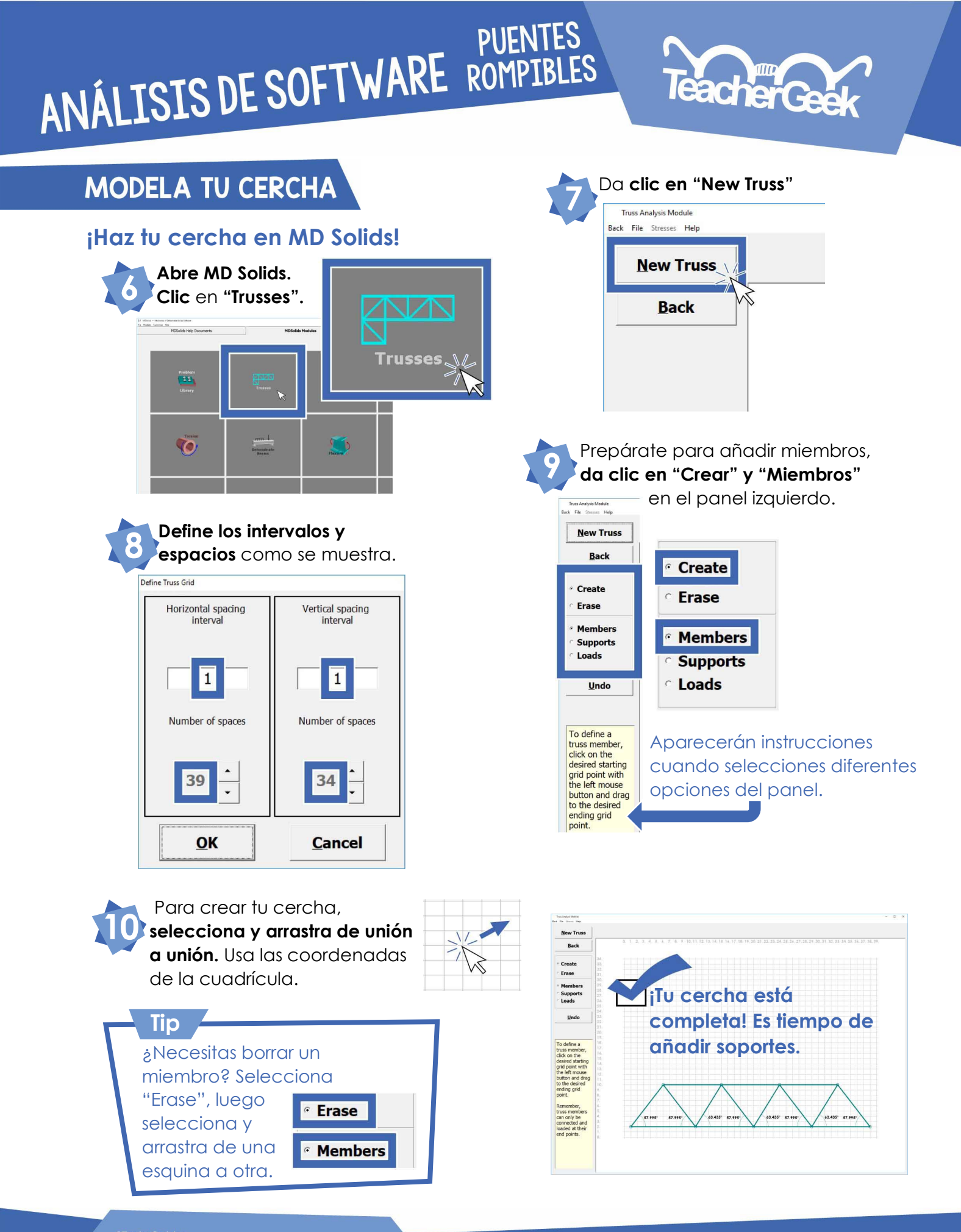

Queda permitida la edición e impresión en escuelas, librerías y organizaciones sin fines de lucro. Los materiales para esta actividad se encuentran disponibles en teachergeek.com. Se requiere la supervisión de un adulto para niños menores de 12 años.

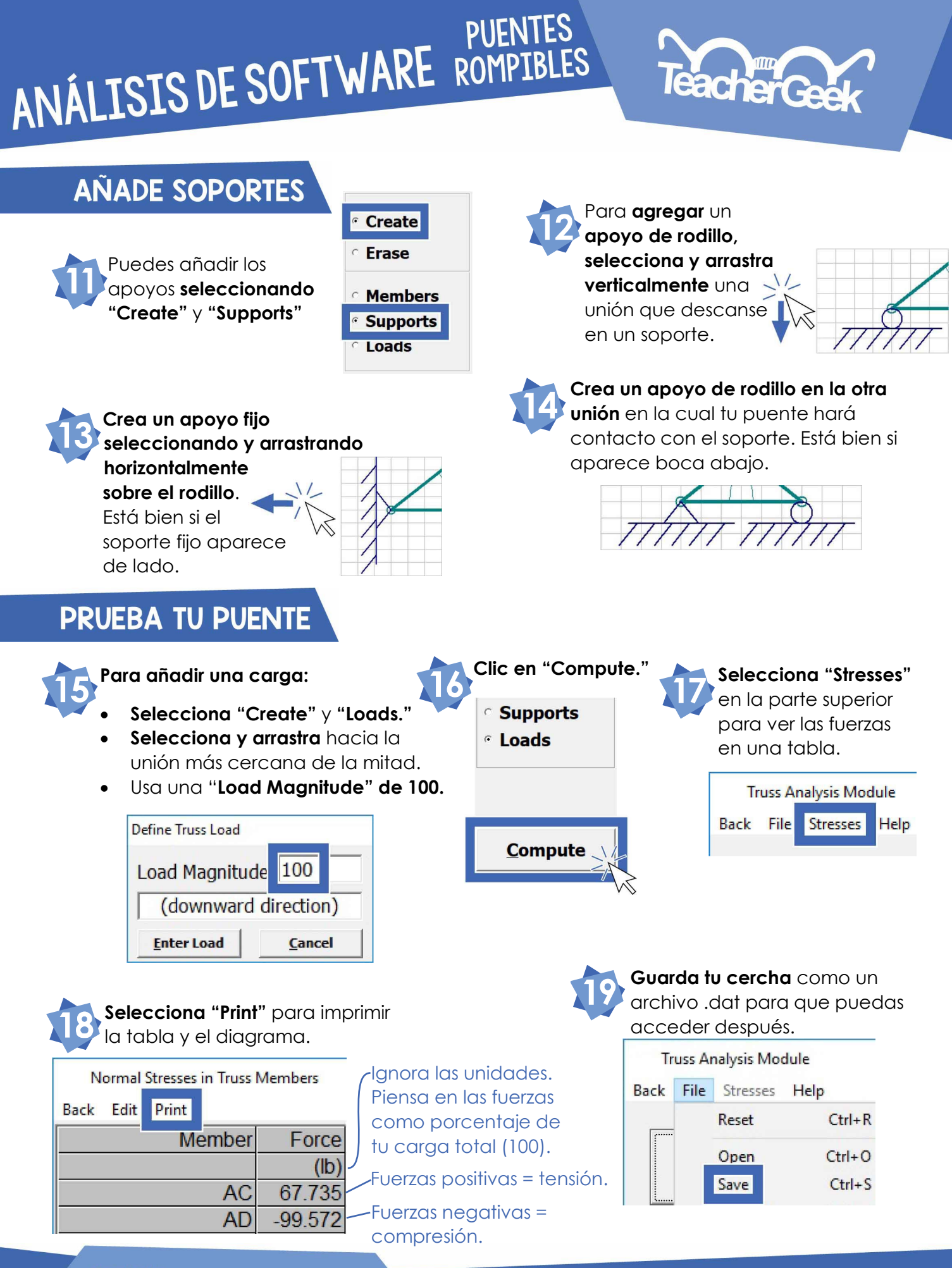

Queda permitida la edición e impresión en escuelas, librerías y organizaciones sin fines de lucro. Los materiales para esta actividad s encuentran disponibles en teachergeek.com. Se requiere la supervisió de un adulto para niños menores de 12 años.

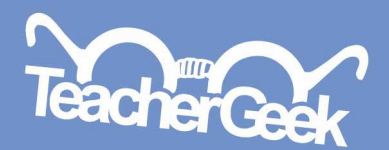

Dos miembros en este

compresión. Causarán que el puente falle.

Pandeo

puente se pandearon en

(empieza aqui)

## *¡HAZLO MEJOR!*

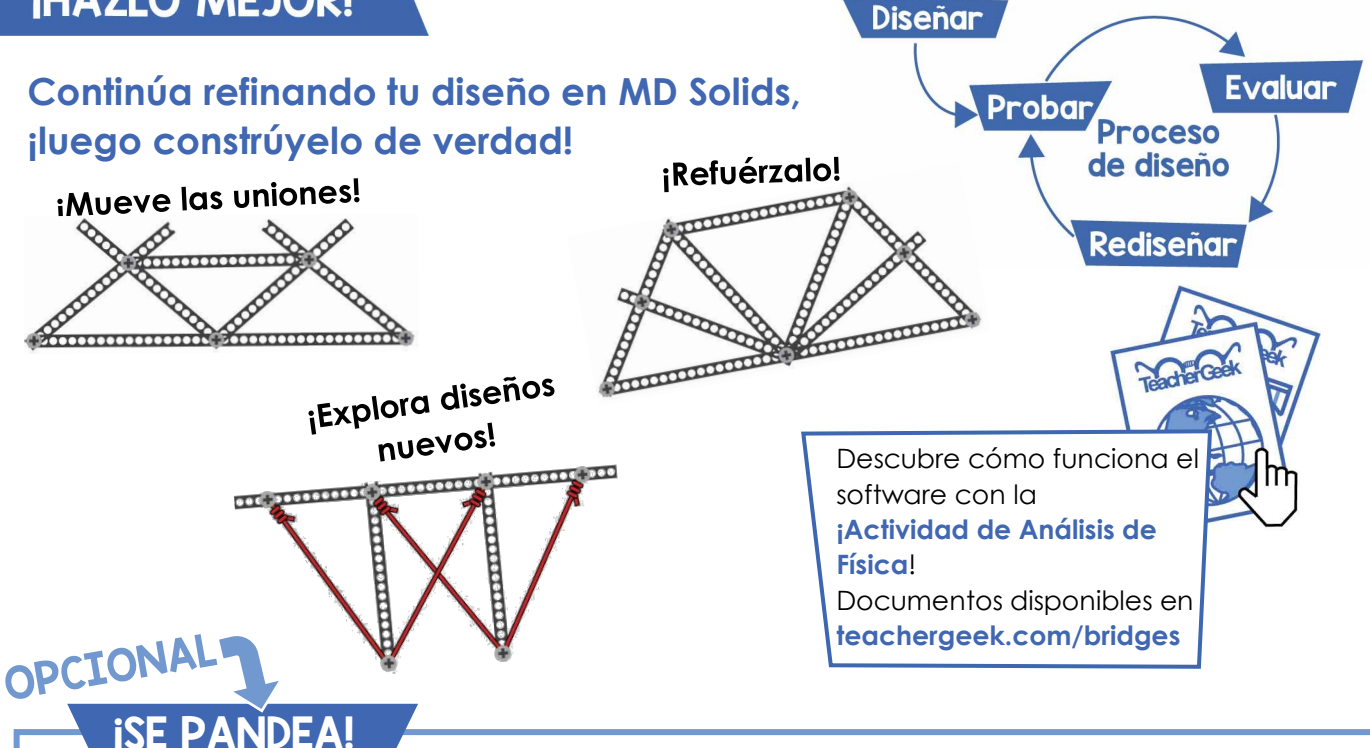

#### ¡No dejes que se doble tu puente!

Los miembros fallan con más frecuencia en compresión que en tensión, esto se debe a que en compresión se pueden pandear, especialmente si son largos y delgados.

Para encontrar los miembros más susceptibles a pandearse, multiplica la fuerza de compresión de cada miembro por el cuadrado de su longitud (lo tendrás que medir). Esta cantidad no tiene nombre, pero puede llamarse índice de pandeo.

Entre más gran pandeo, más s el índice de po para reforzarlo

| más grande sea la magnitud<br>eo, más susceptible será a po<br>ice de pandeo para los miem                              | del índice de<br>andearse. ¡Encuen<br>abros de tu puente | itra<br>Ə                         | La Randel                                     |
|----------------------------------------------------------------------------------------------------|----------------------------------------------------------|-----------------------------------|-----------------------------------------------|
| reforzarlo!<br>$B = FL^2$ , en donde                                                                                    | <b>Ejemplo:</b><br>Miembro                               | Fuerza <u>Long</u> i<br>(1b)      | tud Indice de Fanaces                         |
| <ul> <li>B es el índice de pandeo.</li> <li>F es la fuerza del miembro</li> <li>L es la longitud del miembro</li> </ul> | AC<br>AD<br>AD<br>AG                                     | +60.000 SAI<br>-60.000<br>-20.000 | Ocm<br>30cm<br>-18000 Este<br>follorá primero |